# MAX-20MC

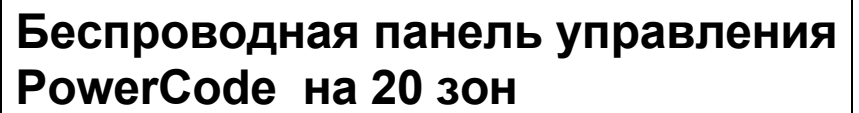

🗟 Visonic Ltd

Руководство по программированию

## 1. ОБЗОР ПРОГРАММИРОВАНИЯ

### 1.1 Описание процесса

Панель МАХ-20МС имеет основные настройки, установленные на заводе, но вы можете изменить их соответственно требованиям вашей системы.

Также вы можете настроить панель ("обучить") на все используемые беспроводные устройства, установить типы зон и запрограммировать адреса памяти.

Имеется три меню программирования, как показано на рисунке 1. Индикаторы **Memory**, **Tamper** и **Supervision** - இண்ணு помогут вам определить текущий выбор меню и соответствующую установку.

| НАЗВАНИЕ МЕНЮ                              | индикация          |
|--------------------------------------------|--------------------|
| РЕГИСТРАЦИЯ ПЕРЕДАТЧИКОВ (MEMORY)          | ,× • •<br>∰e<br>∰e |
| УСТАНОВКА ТИПОВ ЗОН (TAMPER)               | • (* •<br>图号图      |
| YCTAHOBKA ПАРАМЕТРОВ СИСТЕМЫ (Sypervision) | e e ∲<br>∰ ∰ ∰     |

Каждое меню разделено на страницы, перемещаться по которым можно с помощью клавиши **[PAGE]** текущая страница показывается комбинацией миганий индикатора PAGE.

| Страница | Комбинация миганий индикатора<br>PAGE |  |  |
|----------|---------------------------------------|--|--|
| 0        | Индикатор не горит                    |  |  |
| 1        | ☆ — ☆ — ☆                             |  |  |
| 2        | <u> </u>                              |  |  |
| 3        | <u> </u>                              |  |  |
| 4        | <u> </u>                              |  |  |

🔆 = Горит; — = Пауза

Каждая страница имеет 10 адресов памяти,

перемещение по которым производится клавишей **[NEXT]** . Выбранный адрес памяти показывается миганием индикатора соответствующей зоны.

### 1.2 Включение режима LEARN – ОБУЧЕНИЕ

Снимите переднюю крышку и удерживайте ее так, чтобы не отключился разъем кабеля соединения с печатной платой. Переставьте перемычку LEARN / RUN в положение LEARN.

Загорится индикатор над перемычкой и зуммер выдаст "мелодию победы" (- - - —), сообщая о входе в режим LEARN. Установите крышку на место.

**Внимание!** При программировании пользуйтесь таблицей функций (поставляется с панелью).

### 1.3 Выбор меню

После включения режима LEARN (см. Раздел 1.2), загорается индикатор **Memory** (20), как показано на Рисунке 1 сообщая, что включено меню **transmitter enrollment - регистрация передатчиков**.

Вы можете нажать кнопку **[NEXT]** — один раз и начать регистрацию ID кодов передатчиков (см. Раздел 2).

Пройдя через все 5 страниц данного меню, вы переходите к меню zone type definition – установка типов зон, о чем говорит включение индикатора Tamper 🐨 LED, как показано на Рисунке 1.

На данном этапе вы можете начать установку типов зон (см. Раздел 3). Пройдя через 2 страницы данного меню, в переходите к последнему третьему меню system parameters – установка параметров системы, о чем говорит включение индикатора Supervision I LED. Вы можете начать установку (см. Раздел 4).

Для возвращения к меню transmitter enrollment – регистрация передатчиков, нажмите один раз

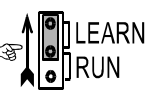

кнопку [PAGE] 🗐 Индикатор Supervision 🔤 погаснет и снова загорится индикатор memory 👰

На этом заканчивается краткое описание программирования. Вы можете выйти из режима LEARN в любое время, открыв крышку и переставив перемычку LEARN/RUN в положение RUN.

## 2. РЕГИСТРАЦИЯ ID КОДОВ ПЕРЕДАТЧИКОВ

Включите режим LEARN как описано в Разделе 1.2. Загорится индикатор **Memory** , сообщая о включении меню регистрации передатчиков, но что страница еще не выбрана.

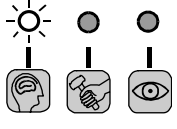

Прежде чем начать регистрацию внимательно ознакомьтесь со следующими инструкциями:

Меню регистрации передатчиков имеет 5 страниц:

Страница 0: регистрация беспроводных устройств для зон 1-10

Страница 1: регистрация беспроводных устройств для зон 11-20

Страница 2: регистрация передатчиков для включения/выключения режима охраны

Страница 3: регистрация передатчиков для выхода AUX

Страница 4: регистрация беспроводных сирен и строб вспышек.

Меню регистрации передатчиков имеет 5 страниц. Текущую страницу можно определить по комбинации миганий индикатора PAGE, как описано в Разделе 1.1 выше.

Страница 0 активируется по умолчанию сразу после включения режима LEARN и одного нажатия клавиши **[NEXT]** — Следующие

страници активируются последовательными нажатиями клавиши [PAGE] []].

## Состояние индикатора с номером зоны описано ниже:

| Состояние          | Описание                                                                     |  |  |  |  |
|--------------------|------------------------------------------------------------------------------|--|--|--|--|
| Мигает             | Выбранная зона или адрес памяти                                              |  |  |  |  |
| медленно           | готовы к регистрации передатчика.                                            |  |  |  |  |
| Мигает<br>часто    | Выбранная зона или адрес памяти<br>уже заняты (содержат код<br>передатчика). |  |  |  |  |
| Горит<br>постоянно | Зона или адрес памяти заняты, но не выбраны.                                 |  |  |  |  |

# Зуммер выдает три варианта последовательностей сигналов:

| Сигнал                          | Описание                                                                                                    |  |  |  |
|---------------------------------|----------------------------------------------------------------------------------------------------|--|--|--|
| Мелодия<br>победы<br>( ——)      | Регистрация произведена или<br>подтверждение, что данный<br>передатчик уже зарегистрирован<br>по данному адресу. |  |  |  |
| Две мелодии<br>победы (<br>— —) | Сигнал о том, что данный передатчик уже зарегистрирован по другому адресу.                                       |  |  |  |
| Сигнал<br>ошибки<br>(———)       | Ошибка или неверная операция.                                                                                    |  |  |  |

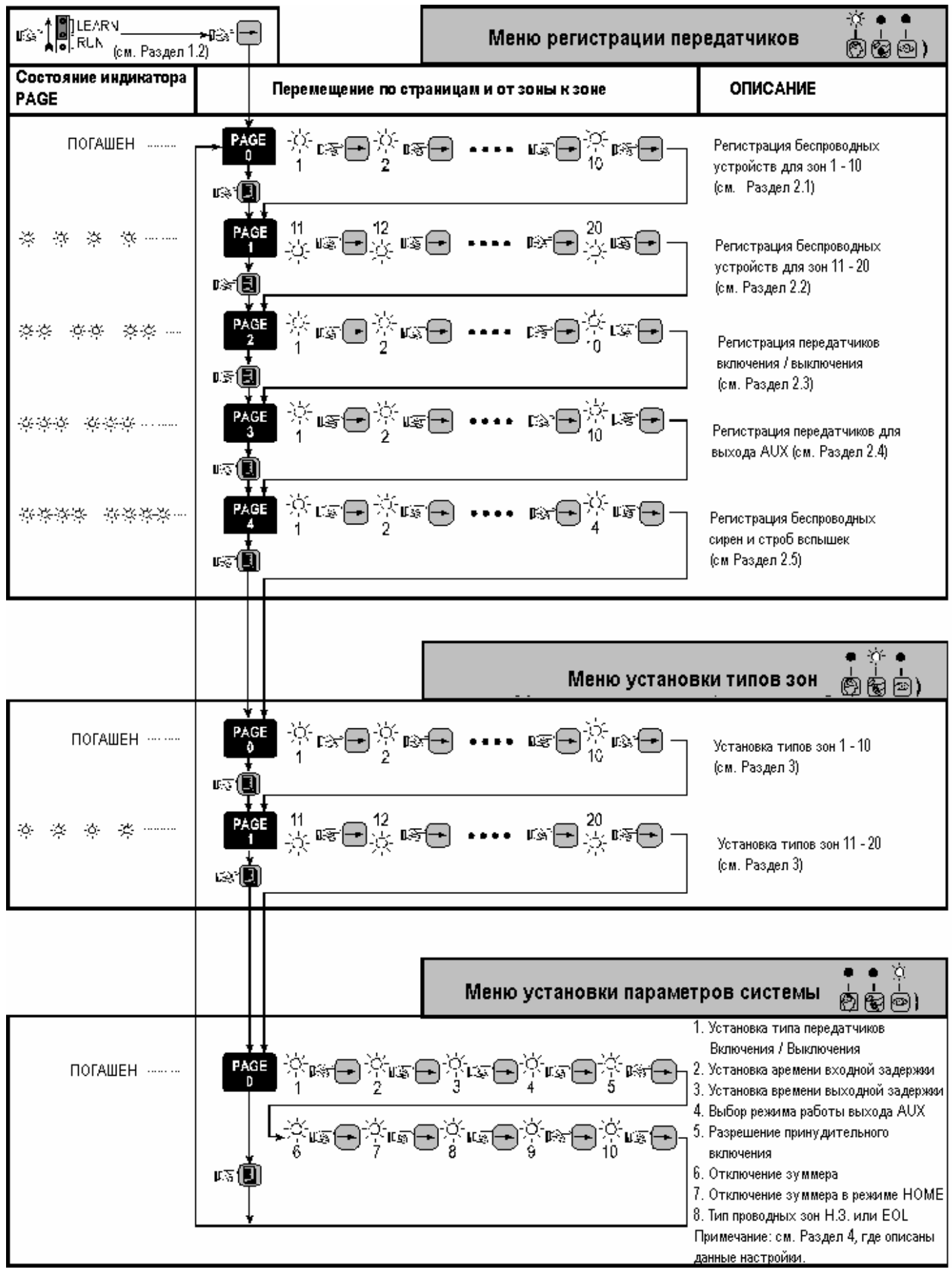

Рисунок 1. Таблица программирования

### 2.1 Прохождение через страницу 0 (зоны 1-10)

**А.** Включите режим LEARN, нажмите кнопку [**NEXT**] → для входа на страницу 0. Если адрес зоны 1 свободен, то ее индикатор **Zone 1** будет мигать медленно, показывая, что зона готова к регистрации передатчика.

**В.** Вызовите передачу беспроводного блока, предназначенного для зоны 1. Если регистрация прошла успешно, то индикатор зоны начнет часто мигать, а зуммер выдаст сигнал победы (- - - —).

**С.** Для проверки регистрации произведите передачу еще раз. Зуммер опять выдаст сигнал победы.

**D.** Нажмите кнопку **[NEXT]** . Индикатор зоны 1 будет гореть постоянно, а индикатор зоны 2 начнет мигать медленно, сообщая о готовности регистрации.

Е. Повторите шаг В для регистрации зоны 2.

Произведите данные операции для регистрации всех 10 зон.

## 2.2 Прохождение через страницу 1 (зоны 11 - 20)

А. После заполнения страницы 0 нажмите кнопку [PAGE] I . При этом вы перейдете к меню регистрации передатчиков на странице 1. Индикатор Page будет мигать: — — — — — — ...... Если зона 11 свободна, то ее индикатор будет мигать медленно, сообщая о готовности регистрации.

**В.** Зарегистрируйте передатчики для зон 11 – 20, как описано в разделе 2.1. При этом индикаторы зон 1 – 10 представляют зоны 11 – 20 соответственно.

### 2.3 Прохождение через страницу 2 (Включение/Выключение)

На странице 2 вы можете зарегистрировать до 10 пультов ДУ, выполнив следующие операции:

А. Находясь на странице 1 нажмите кнопку [PAGE] . При этом будет выбрана страница 2 для регистрации радиопередатчиков. Индикатор Page будет мигать: ..., ..., ..., ..., а индикатор зоны 1 будет мигать медленно, сообщая о готовности регистрации передатчиков управления.

**В.** Активируйте первый передатчик радиоуправления. Индикатор зоны 1 начнет мигать часто, а зуммер выдаст мелодию победы (----).

**Примечание:** Вы можете зарегистрировать пульты с одной или несколькими кнопками. При регистрации пульта с несколькими кнопками достаточно нажать только одну, функции остальных будут зарегистрированы автоматически. **С.** Для проверки регистрации повторите передачу – мелодия победы будет выдана повторно.

**D.** Нажмите кнопку **[NEXT]** → . Индикатор зоны 1 станет гореть постоянно, а индикатор зоны 2 будет мигать редко, сообщая о готовности регистрации пульта 2.

**Е.** Произведите регистрацию всех пультов управления, как описано выше.

## 2.4 Прохождение через страницу 3 (Выход AUX)

На странице 3 вы можете зарегистрировать до 10 устройств, которые будут управлять выходом AUX панели MAX-20MC.

А. Находясь на странице 2, нажмите кнопку [PAGE] ⓐ один раз. При этом вы перейдете на страницу 3 меню регистрации передатчиков. Индикатор Page будет мигать в следующей комбинации: ☆☆☆ — ☆☆☆ — ☆☆☆ ……, а индикатор зоны 1 будет мигать медленно, сообщая о готовности регистрации первого передатчика.

**В.** Выполните операции от В до Е, как описано в Разделе 2.3 выше. Помните, что вы регистрируете передатчики управления выходом AUX.

# 2.5 Прохождение через страницу 4 (внешние устройства)

Панель МАХ-20МС может управлять внешними беспроводными устройствами, такими как сирена и строб вспышка. На странице 4 вы можете произвести сеанс регистрации таких устройств.

А. Находясь на странице 3, нажмите кнопку [PAGE] . При этом вы перейдете на страницу 4 меню регистрации. Индикатор This Page будет мигать следующим образом: ☆☆☆☆ — ☆☆☆☆ — ☆☆☆☆ ……, а индикатор зоны 1 будет мигать редко, сообщая о готовности регистрации кода сирены.

**B.** Переключите беспроводную сирену в режим LEARN и дождитесь пока индикатор зоны 1 не начнет мигать часто и не будет выдан сигнал победы. Переключите сирену в нормальный режим.

**С.** Нажмите кнопку **[NEXT]** → . Индикатор зоны 1 будет гореть постоянно, а индикатор зоны 2 будет мигать редко, сообщая о готовности регистрации второго устройства.

**D.** Переключите беспроводную строб вспышку в режим LEARN и дождитесь пока индикатор зоны 2 начнет часто мигать и зуммер выдаст мелодию победы.

# 2.6 Удаление зарегистрированных передатчиков.

Операция удаления производится также с помощью 5 страниц меню. Для удаления кода определенного передатчика выполните:

А. Включите режим LEARN как описано в Разделе

### 1.2. Загорится индикатор Memory 👰

**В.** Выберите необходимую страницу нажимая кнопку **[PAGE]** ■ необходимое число раз (до 4). Затем, нажимая кнопку **[NEXT]** → t выберите необходимый индикатор зоны.

С. Когда необходимый индикатор зоны будет часто мигать, нажмите одновременно две кнопки

**[PAGE]** и **[NEXT]** на 2 секунды. В Случае успешного удаления передатчика индикатор начнет мигать редко и будет выдана мелодия победы (- - - ——).

**Примечание:** Теперь по этому адресу можно зарегистрировать другой передатчик. После выполнения операций регистрации необходимо переключить панель из режима LEARN в режим RUN

## 3. НАЗНАЧЕНИЕ ТИПОВ ЗОН

После включения режима LEARN, нажимайте кнопку [PAGE] (Столько раз, пока не загорится индикатор Tamper (С), сообщая что вы перешли в меню назначения типов зон.

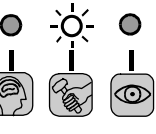

Меню назначения типов зон имеет 2 страницы:

Страница 0: Назначение типов для зон 1 - 10

Страница 1: Назначение типов для зон 11 - 20

Каждой зоне можно назначить любой из 8 возможных типов зон.

Выбранная зона определяется по индикатору страницы и индикатору зоны.

Для определения типа зоны используются 3 индикатора данных 👔 🕻 🖬 как показано в Таблице 3.1.

Переход от зоны к зоне производится кнопкой [NEXT] -

При выборе зоны показывается текущий, назначенный для нее тип – по Таблице 3.1.

Нажимайте клавиши [NEXT] — + [PAGE] одновременно столько раз пока не будет установлен нужный тип текущей зоны.

Когда будет настроена страница 0, выберите страницу 1 и настройте зоны 11-20. Затем заполните Таблицу 3.2.

### Таблица 3.1 Определение типа зон

| Тип Зоны                         |              | Тип Зоны                              |                |
|----------------------------------|--------------|---------------------------------------|----------------|
| О С<br>задержкой,<br>периметр    | 000          | <i>і</i> с<br>Мгновенная,<br>периметр | <u>-×</u> -••• |
|                                  | • • <u>×</u> | ম্ব<br>Мгновенная,<br>контрольная     | <u>☆</u> ● ☆   |
| <b>)%</b> Проходная,<br>периметр | • 🔆 •        | ≿ 24-часа,<br>звуковая                | <u>ở ở</u> •   |
| 😿 Проходная,<br>контрольная      | • <u>×××</u> | <b>у</b> 24-часа,<br>тихая            | <u> </u>       |

| Таблица 3.2 Заводская установка и запись | новой |
|------------------------------------------|-------|
| установки                                |       |

| Зона | Тип по<br>умолчанию | Ноывый<br>тип зоны | Индикаторы |
|------|---------------------|--------------------|------------|
| 1    | 8                   |                    |            |
| 2    | 0                   |                    |            |
| 3    | ম                   |                    |            |
| 4    | ম                   |                    |            |
| 5    | ম                   |                    |            |
| 6    | ম                   |                    |            |
| 7    | ম                   |                    |            |
| 8    | ম                   |                    |            |
| 9    | ম                   |                    |            |
| 10   | ম                   |                    |            |
| 11   | ম                   |                    |            |
| 12   | ম                   |                    |            |
| 13   | ম                   |                    |            |
| 14   | ম                   |                    |            |
| 15   | ম                   |                    |            |
| 16   | ম                   |                    |            |
| 17   | 8                   |                    |            |
| 18   | 8                   |                    |            |
| 19   | 3                   |                    |            |
| 20   | 8                   |                    |            |

## 4. УСТАНОВКА СИСТЕМНЫХ ПАРАМЕТРОВ

ВНИМАНИЕ! Войдя в режим LEARN, нажимайте кнопку [PAGE] Столько раз пока не загорится индикатор , указывая что вы меню установки системных функций.

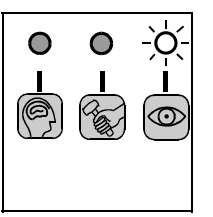

## Меню утановки системных параметров имеет одну страницу – 0.

На этой странице есть 8 адресов, представляемых индикаторами зон 1- 8. Вы можете установить следующие функции:

| LED<br>次  | Параметр                                                                                             |
|-----------|----------------------------------------------------------------------------------------------------|
| Зона<br>1 | Установка типа передатчиков ДУ.                                                                      |
| Зона<br>2 | Выбор длительности входной задержки                                                                  |
| Зона<br>3 | Выбор длительности выходной задержки                                                                 |
| Зона<br>4 | Выбор режима выхода AUX                                                                              |
| Зона<br>5 | Разрешение принудительного включения                                                                 |
| Зона<br>6 | Включение зуммера при памяти тревог,<br>обслуживании и разряде батареи (3<br>параметра по 1 адресу). |
| Зона<br>7 | Выключение зуммера при выходной<br>задержке                                                          |
| Зона<br>8 | Тип проводных зон - E.O.L. или H3. (3 зоны по одному адресу).                                        |

При входе в установку системных параметров горит индикатор зоны 1, показывая состояние адреса 1. Вы можете перемещаться по адресам, последовательно нажимая кнопку **[NEXT]** . Соответствующий индикатор зоны показывает текущий адрес памяти. После прохода через все 8 адресов нажмите кнопку **[NEXT]** 3 раза для повторного перехода к адресу 1.

При проходе по адресам 3 индикатора данных показывают текущее установленное значение (см. Разделы 4.1 – 4.8).

Все операции по изменению настройки и перемещения по адресам производятся кнопками **[NEXT]** и **[PAGE]** + . Каждый раз когда вы нажимаете две кнопки одновременно происходит изменение значения параметра. Также изменяется состояние индикаторов значения. После выбора последнего значения нажмите обе кнопки и вы вернетесь к первому значению.

Нажатие клавиши **[NEXT]** — перемещает вас к следующему адресу и сохраняет установленное значение в памяти.

## 4.1 Адрес No. 1 – Включение/Выключение режима охраны

Адрес 1 выбирается автоматически при входе в меню установки системных функций – горит индикатор зоны 1. Убедитесь что:

 Индикаторы показывают правильное включение в данный режим (см. начало Раздела 4)

Индикатор **Раде** не мигает.

 На индикаторах показано текущее состояние адреса 1 (см. Таблицу 4.1)

В данном адресе устанавливается тип передатчиков дистанционного управления многокнопочные или с одной кнопкой (переключающие), (см. руководство пользователя Раздел 1.8).

Текущая установка показывается на индикаторах (см. Таблицу 4.1).

| Таблица 4.1 | Установка | функций | по адресу 1 |
|-------------|-----------|---------|-------------|
|-------------|-----------|---------|-------------|

| Функция                                                   | ł |   |      | Заводская<br>установка | Новая<br>установка |
|-----------------------------------------------------------|---|---|------|------------------------|--------------------|
| В системе<br>используются<br>многокнопочн<br>ые пульты ДУ | 0 | 0 | 0    | x                      |                    |
| В системе<br>используются<br>однокнопочны<br>е пульты ДУ  | 0 | 0 | -ò́- |                        |                    |

Для переключения данной функции нажмите одновременно кнопки [NEXT] → + [PAGE] 圓.

# 4.2 Адрес No. 2 – Длительность входной задержки

Нажмите кнопку **[NEXT]** — для перехода к адресу 2. – загорится индикатор зоны 2. По этому адресу устанавливается продолжительность входной задержки.

Индикаторы показывают текущую установку адреса 2 (см. Таблицу 4.2)

Таблица 4.2 Установка значений по адресу 2.

| Входная<br>задержка |              | Заводская<br>установка | Новая<br>установка |
|---------------------|--------------|------------------------|--------------------|
| 15 секунд           | 000          |                        |                    |
| 30 секунд           | • • <u>×</u> |                        |                    |
| 60 секунд           | • <u>×</u> • | Х                      |                    |
| 90 секунд           | • <u>X X</u> |                        |                    |
| 120 секунд          | <u>×</u> ••  |                        |                    |

Для изменения значения нажмите кнопки [NEXT] - + [PAGE] 🗐 одновременно несколько раз.

## 4.3 Адрес No. 3 – Длительность выходной задержки

Нажмите кнопку **[NEXT]** — для перехода к адресу 3. – загорится индикатор зоны 3. По этому адресу устанавливается продолжительность выходной задержки.

Индикаторы показывают текущую установку адреса 3 (см. Таблицу 4.3)

| Таблица 4.3 | Установка значений | і по адресу З |
|-------------|--------------------|---------------|
|-------------|--------------------|---------------|

| Выходная<br>задержка |              | Заводская<br>установка | Новая<br>установка |
|----------------------|--------------|------------------------|--------------------|
| 15 секунд            | 0            |                        |                    |
| 30 секунд            | o o <u>X</u> |                        |                    |
| 60 секунд            | • X •        | Х                      |                    |
| 90 секунд            | • <u>X X</u> |                        |                    |
| 120 секунд           | <u>×</u>     |                        |                    |

Для изменения значения нажмите кнопки [NEXT] + [PAGE] () одновременно несколько раз.

### 4.4 Адрес No. 4 – Режим работы выхода AUX

Нажмите кнопку **[NEXT]** → для перехода к адресу 4 – загорится индикатор зоны 4. По этому адресу устанавливается режим работы выхода с открытым коллектором AUX.

Индикаторы показывают текущую установку адреса 4 (см. Таблицу 4.4)

| Таблица 4.4 | Установка з | вначений по | адресу 4 |
|-------------|-------------|-------------|----------|
|-------------|-------------|-------------|----------|

| Режим<br>выхода AUX            | ł |   |          | Заводска<br>установка | Новая<br>установк |
|--------------------------------|---|---|----------|-----------------------|-------------------|
| Тереключение<br>иежду ON и OFF | 0 | 0 | 0        |                       |                   |
| Включение ON<br>на 2 секунды   | 0 | 0 | <u>ò</u> |                       |                   |
| Включение ON<br>на 10 секунд   | 0 | Ņ | 0        | Х                     |                   |
| Включение ON<br>на 30 секунд   | 0 | Ķ | )Ó       |                       |                   |

Для изменения значения нажмите кнопки [NEXT] + [PAGE] () одновременно несколько раз.

## 4.5 Адрес No. 5 – Разрешение принудительного включения

Нажмите кнопку **[NEXT]** → для перехода к адресу 5 – загорится индикатор зоны 5. По этому адресу можно разрешить или запретить принудительное включение системы (см. Раздел 1.6 Руководства пользователя).

Индикаторы показывают текущую установку адреса 5 (см. Таблицу 4.5)

#### Таблица 4.5 Установка значений по адресу 5

| Принуди<br>тельное<br>включение |              | Заводская<br>установка | Новая<br>установка |
|---------------------------------|--------------|------------------------|--------------------|
| Запрещено                       | 000          | Х                      |                    |
| Разрешено                       | <b>• •</b> 🕅 |                        |                    |

Для изменения значения нажмите кнопки [NEXT] - + [PAGE] 🗐 одновременно.

#### 4.6 Адрес No. 6 – Тревога зуммера

Нажмите кнопку **[NEXT]** → для перехода к адресу 6 – загорится индикатор зоны 6. По этому адресу устанавливается режим подачи сигналов тревоги зуммером.

Индикаторы показывают текущую установку адреса 6 (см. Таблицу 4.6)

| Зуммер<br>включается при                                    | ł        |                | Заводская<br>установка | Новая<br>установка |
|-------------------------------------------------------------|----------|----------------|------------------------|--------------------|
| Никогда                                                     | 0        | 0 0            |                        |                    |
| Только при<br>наличии памяти<br>тревог                      | 0        | • ×            |                        |                    |
| Только при<br>обслуживании                                  | •        | <u>ó</u> •     |                        |                    |
| При наличии<br>памяти тревог и<br>обслуживании              | 0        | <u>×, ×</u>    |                        |                    |
| Только при<br>разряде батарей                               | Ņ        | 0 0            |                        |                    |
| Только при<br>разряде батарей<br>и наличии<br>памяти тревог | òć.      | • <del>\</del> |                        |                    |
| Только при<br>разряде батарей<br>и обслуживании             | <u>ķ</u> | <u>×</u> •     |                        |                    |
| Во всех 3<br>случаях                                        | <u>ò</u> | <u>× ×</u>     | Х                      |                    |

Таблица 4.6 Установка значений по адресу 6

Для изменения значения нажмите кнопки [NEXT] - + [PAGE] (Подновременно несколько раз.

## 4.7 Адрес No. 7 – Звук зуммера при выходной задержке в режиме "HOME"

Нажмите кнопку **[NEXT]** → для перехода к адресу 7 – загорится индикатор зоны 7. По этому адресу можно выключить звучание зуммера во время выходной задержки при включении системы в режиме **HOME**.

Индикаторы показывают текущую установку адреса 7 (см. Таблицу 4.7)

| Зуммер в<br>режиме<br>НОМЕ: |              | Заводская<br>установка | Новая<br>установка |
|-----------------------------|--------------|------------------------|--------------------|
| Отключен                    | 000          | х                      |                    |
| Включен                     | <b>o o</b> 🔆 |                        |                    |

Для изменения значения нажмите кнопки [NEXT] + [PAGE] () одновременно.

## 4.8 Адрес No. 8 – Включение Е.О.L. зон

Нажмите кнопку **[NEXT]** — для перехода к адресу 8 – загорится индикатор зоны 8. По этому адресу можно выбрать параметры проводных зон.

Индикаторы показывают текущую установку адреса 8 (см. Таблицу 4.8)

### Таблица 4.8 Установка значений по адресу 8

| Зоны E.O.L.: |                  | Заводская<br>установка | Новая<br>установка |
|--------------|------------------|------------------------|--------------------|
| Нет          | 000              |                        |                    |
| Зона 1       | • • ×            |                        |                    |
| Зона 2       | • <u>×</u> •     |                        |                    |
| Зоны 1 и 2   | • <u>× ×</u>     |                        |                    |
| Зона З       | <u>x</u> • •     |                        |                    |
| Зоны 1 и 3   | <u>-× • -×</u>   |                        |                    |
| Зоны 2 и 3   | XX •             |                        |                    |
| Все 3 зоны   | <u>-ờ- ờ- ờ-</u> | Х                      |                    |

**Примечание:** Зоны не установленные как E.O.L. работают как простые H3 зоны.

Для изменения значения нажмите кнопки [NEXT] - + [PAGE] 🗐 одновременно несколько раз.

Нажмите кнопку **[NEXT]** → 3 раза для прохождения адресов 9 и 10 (не используются) и вы вернетесь на адрес 1.

Выйдите из режима LEARN (переставьте перемычку LEARN/RUN в RUN).

## ПРИЛОЖЕНИЕ А. Расположение детекторов и назначение передатчиков

| A1. Paci | 41. Расположение детекторов |              |  |  |  |
|----------|-----------------------------|--------------|--|--|--|
| Зона     | Тип<br>детектора            | Расположение |  |  |  |
| 1        |                             |              |  |  |  |
| 2        |                             |              |  |  |  |
| 3        |                             |              |  |  |  |
| 4        |                             |              |  |  |  |
| 5        |                             |              |  |  |  |
| 6        |                             |              |  |  |  |
| 7        |                             |              |  |  |  |
| 8        |                             |              |  |  |  |
| 9        |                             |              |  |  |  |
| 10       |                             |              |  |  |  |

| Зона | Тип<br>детектора | Расположение |
|------|------------------|--------------|
| 11   |                  |              |
| 12   |                  |              |
| 13   |                  |              |
| 14   |                  |              |
| 15   |                  |              |
| 16   |                  |              |
| 17   |                  |              |
| 18   |                  |              |
| 19   |                  |              |
| 20   |                  |              |

### А2. Передатчики ДУ

| N⁰ | Описание<br>передатчика | Владелец |
|----|-------------------------|----------|
| 1  |                         |          |
| 2  |                         |          |
| 3  |                         |          |
| 4  |                         |          |
| 5  |                         |          |
| 6  |                         |          |
| 7  |                         |          |
| 8  |                         |          |
| 9  |                         |          |
| 10 |                         |          |

### АЗ. Передатчики выхода AUX

| Nº | Описание<br>передатчика | Владелец |
|----|-------------------------|----------|
| 1  |                         |          |
| 2  |                         |          |
| 3  |                         |          |
| 4  |                         |          |
| 5  |                         |          |
| 6  |                         |          |
| 7  |                         |          |
| 8  |                         |          |
| 9  |                         |          |
| 10 |                         |          |